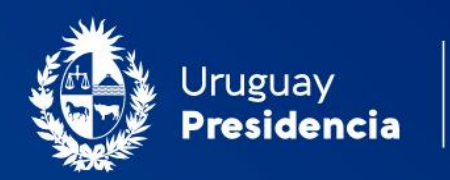

<>agesic

# Cooperativas de Vivienda: Solicitud de renovación de autoridades

## Manual de usuario Enero 2024-TLv4.01-Docv2.01

Programa Trámites en Línea Ministerio de Vivienda y Ordenamiento Territorial (MVOT)

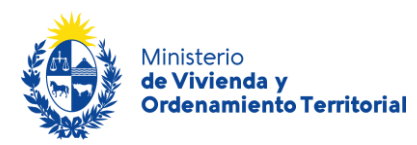

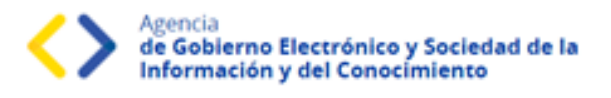

# Contenido

| Descripción                                                               | 2  |
|---------------------------------------------------------------------------|----|
| ¿Qué requisitos debo cumplir para realizar este trámite?                  | 2  |
| ¿Qué requerimientos previos necesito para realizar este trámite en línea? | 2  |
| ¿Cuáles son los pasos que debo seguir durante el trámite en línea?        | 3  |
| Información general de la Cooperativa                                     | 4  |
| Validación del trámite                                                    | 10 |
| ¿Qué es la bandeja <i>Mis Trámites</i> ?                                  | 11 |
| ¿Dónde puedo realizar consultas?                                          | 12 |

| Control de | e versior | ies                                               |                                                                                         |                                  |                                     |
|------------|-----------|---------------------------------------------------|-----------------------------------------------------------------------------------------|----------------------------------|-------------------------------------|
| Fecha      | Versión   | Desarrollo                                        | Validación<br>Funcional                                                                 | Validación<br>Técnica            | Documentación                       |
| 04/04/2023 | 1.01      | Felipe Zas<br>(KPMG)                              | Pedro Inda.<br>Ma. José Cabrera.<br>Andres Aranda<br>Andres Silvero<br>Alicia Mazziotti | Natalia Leites<br>José Rodriguez | Felipe Zas (KPMG)<br>Natalia Leites |
| 19/01/2024 | 4.01      | José Rodriguez<br>Natalia Leites<br>Andres Aranda | Pedro Inda.<br>Ma. José Cabrera.<br>Andres Aranda<br>Andres Silvero<br>Alicia Mazziotti | Natalia Leites<br>José Rodriguez | Natalia Leites                      |

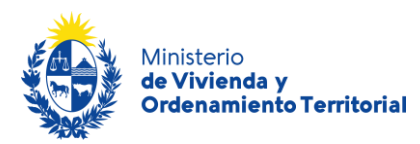

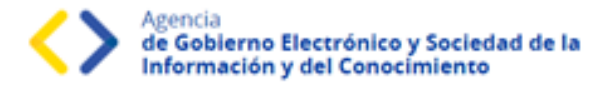

## Descripción

El presente manual está orientado a los ciudadanos integrantes de cooperativas de viviendas que necesiten solicitar una **renovación de autoridades de cooperativas de vivienda** frente al Ministerio de Vivienda y Ordenamiento Territorial (MVOT).

## ¿Qué requisitos debo cumplir para realizar este trámite?

- Quien realice este trámite deberá contar con el rol de presidente o secretario de la cooperativa de vivienda.
- Certificado Notarial vigente.
- Actas de asambleas.
- Documentación que respalde las altas, bajas y modificaciones de familias de socios.

Esta información se encuentra disponible en la web: <u>https://www.gub.uy/tramites/cooperativas-vivienda-renovacion-autoridades</u>

## ¿Qué requerimientos previos necesito para realizar este trámite en línea?

Contar con Usuario.gub.uy (<u>https://mi.iduruguay.gub.uy/login</u>).

Podrá identificarse utilizando *Usuario Gub.uy* (<u>https://mi.iduruguay.gub.uy/registro</u>), *Cédula de Identidad con Chip*; *ID Digital – Abitab*; o *TuID – Antel*. \*Cualquiera de estos medios de identificación digital le serán de utilidad para realizar numerosos trámites en línea en el Estado Uruguayo.

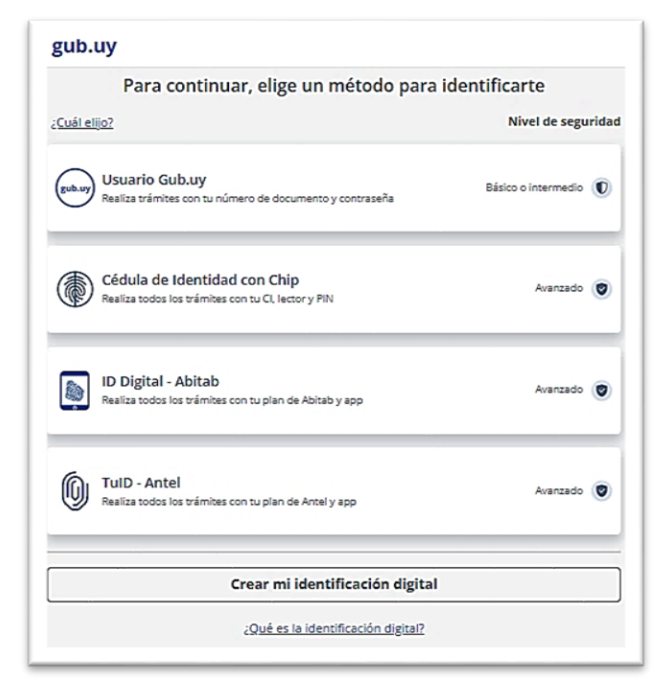

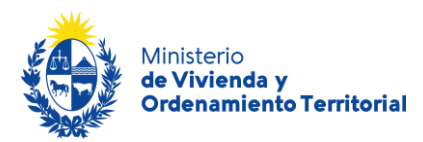

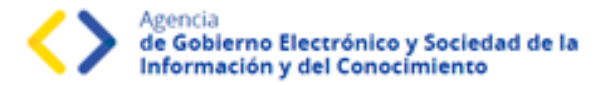

## ¿Cuáles son los pasos que debo seguir durante el trámite en línea?

Para realizar la solicitud de **renovación de autoridades de cooperativa de viviendas** ingrese al siguiente enlace: <u>https://www.gub.uy/tramites/cooperativas-vivienda-renovacion-autoridades</u>

Al hacer click en el botón **Iniciar trámite** se le solicitará **Usuario** y **Contraseñas**, los cuales deberán haber sido registrados previamente (ver sección anterior). En la pantalla de Identificación digital, seleccione el medio de autenticación con el que va a iniciar el trámite.

Para solicitar la **renovación de Certificado de Regularidad** la persona que realiza el trámite debe pertenecer a la cooperativa contando con el registro actualizado en MVOT de su rol como **presidente** o **secretario**.

#### <u>Recuerde</u>

Si bien este trámite es completamente web, el MVOT podría citarlo para presentar la documentación original que respalde las declaraciones realizadas.

En caso de requerirlo, el solicitante contará con un **plazo de un mes** para completar el formulario, luego de dicho período, se cerrará su solicitud y deberá iniciar un nuevo trámite.

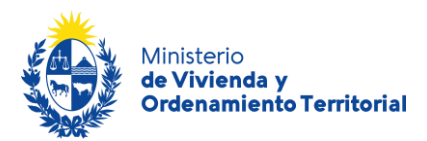

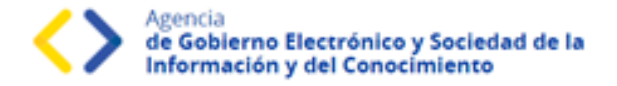

## Información general de la Cooperativa

| Cooperativas de viviend               | a: Renovación de Autor               | ridades               |
|---------------------------------------|--------------------------------------|-----------------------|
| <b>1</b>                              | 2                                    | 3                     |
| Información general de la Cooperativa | Información y documentación Notarial | Informacion Adicional |

En el Paso 1 – Información General de la Cooperativa: Complete la información correspondiente a los datos generales, de ubicación y de contacto de la cooperativa de viviendas.

| Información general de la Coope | rativa |
|---------------------------------|--------|
| Número Registro*:               |        |
| Nombre Cooperativa*:            |        |
|                                 |        |

Indique los datos de ubicación de la cooperativa: departamento, localidad y domicilio establecido para notificaciones legales.

| — Información de ubicación de la C | cooperativa |   |  |
|------------------------------------|-------------|---|--|
| Departamento*:                     | Seleccionar | ~ |  |
| Localidad*:                        | Seleccionar | ~ |  |
| Domicilio Legal*:                  |             |   |  |
|                                    |             |   |  |

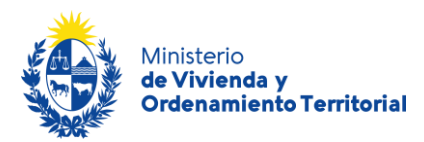

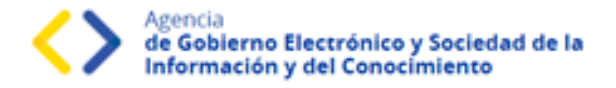

Indique los datos de contacto: mail del solicitante, de la cooperativa, y escribano público actuante.

| Informacion de contacto de la Co                   | poperativa                                                             |                                           |
|----------------------------------------------------|------------------------------------------------------------------------|-------------------------------------------|
| Correo electrónico de contacto*:                   |                                                                        |                                           |
|                                                    | A través de este correo electrónico se darán las comunic<br>solicitud. | aciones entre MVOT y el responsable de la |
| Correo Electrónico Cooperativa*:                   |                                                                        |                                           |
| Correo Electrónico Escribano Público<br>actuante*: |                                                                        |                                           |
|                                                    |                                                                        |                                           |

Para continuar con la solicitud, deberá indicar la aceptación de las cláusulas correspondientes al **consentimiento** informado:

- Los datos aportados en el trámite serán considerados en el marco del Art. 239 del Código Penal en calidad de Declaración Jurada.
- El Ministerio de Vivienda y Ordenamiento Territorial (MVOT) realizará los controles correspondientes, reservándose el derecho de citar a los interesados para presentar la documentación original declarada y adjunta en el trámite, en caso de considerarlo necesario.
- Los datos aportados serán tratados de acuerdo a la Ley N°18.331, del 11 de agosto de 2008 de Protección de Datos Personales y Acción de Habeas Data (LPDP).

| $\square$ | Cláusula de consentimiento info                                                                                                    | rmado                                                                                                    |
|-----------|----------------------------------------------------------------------------------------------------|----------------------------------------------------------------------------------------------------|
|           | De conformidad con el Art. 239 del Códi<br>Jurada.                                                                                 | go Penal los datos suministrados por usted serán tratados con carácter de Declaración                                                                                                    |
|           | El Ministerio de Vivienda y Ordenamient<br>a los interesados para presentar la docu<br>necesario.                                  | o Territorial (MVOT) realizará los controles correspondientes, reservándose el derecho de citar<br>mentación original declarada y adjunta en el presente trámite, en caso de considerarlo                        |
|           | De conformidad con la Ley N° 18.331, d<br>(LPDP), los datos suministrados por ust<br>la siguiente finalidad: Renovación Certifi    | e 11 de agosto de 2008, de Protección de Datos Personales y Acción de Habeas Data<br>ed quedarán incorporados en una base de datos, la cual será procesada exclusivamente para<br>cado Regularidad Cooperativas. |
|           | Los datos personales serán tratados cor<br>evitar su alteración, pérdida, tratamiento<br>para las que han sido solicitadas al usua | n el grado de protección adecuado, tomándose las medidas de seguridad necesarias para<br>o acceso no autorizado por parte de terceros que lo puedan utilizar para finalidades distintas<br>ario.                 |
|           | Términos de la cláusula*:                                                                                                    | Acepto los términos                                                                                                    |
|           |                                                                                                    | O No acepto los términos                                                                                                    |
|           |                                                                                                    |                                                                                                    |
|           |                                                                                                    |                                                                                                    |
|           |                                                                                                    | Q Histórico de Trámites                                                                                                    |
|           |                                                                                                    |                                                                                                    |

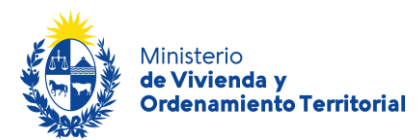

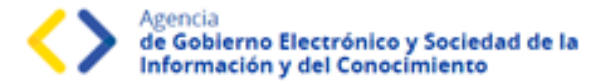

| 1                                     | 2                                       | 3                     |
|---------------------------------------|-----------------------------------------|-----------------------|
| Información general de la Cooperativa | Información y documentación<br>Notarial | Informacion Adicional |

En el **Paso 2 - Información Notarial** complete los datos referidos a las **actuaciones de los representantes de la cooperativa de viviendas**: Fecha de vigencia de la actuación de los representantes. Fecha de Último Acto Eleccionario. Inicio de Actuación de las Autoridades. Fin previsto de Actuación de las Autoridades. Fecha del Próximo Acto Eleccionario.

| Información de fecha de actuació                             | ón de los responsables |
|--------------------------------------------------------------|------------------------|
| Fecha de vigencia de la actuación de<br>los Representantes*: | dd-mm-aaaa             |
| Fecha del último Acto Eleccionario*:                         | dd-mm-aaaa             |
| Inicio de Actuación de las<br>Autoridades*:                  | dd-mm-aaaa             |
| Fin de Actuación de las Autoridades*:                        | dd-mm-aaaa             |
| Fecha del Próximo Acto<br>Eleccionario*:                     | dd-mm-aaaa             |
| 1                                                            |                        |

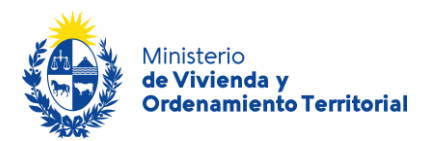

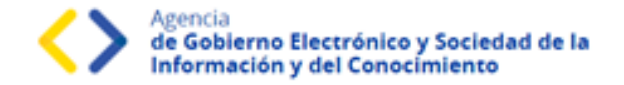

Ingrese la información de los integrantes de las comisiones: **Directiva**, y si cuenta con más de 20 socios, se le solicitarán también los datos de las personas en comisiones **Fiscal** y **Fomento**. Para corroborar las cédulas de identidad, <u>ingrese</u> solamente el número de cédula sin puntos ni guiones, incluyendo dígito verificador y presione el **ícono de lupa** en la sección Acciones, se le desplegarán Nombre, Apellido y Fecha de Nacimiento registrados en DNIC. Luego complete los datos de contacto y rol.

| Informacion                                                                                                    | de los integrantes                                                                                                    |                                                                                                    |                                                                       |                                                      |          |             |
|----------------------------------------------------------------------------------------------------|----------------------------------------------------------------------------------------------------|----------------------------------------------------------------------------------------------------|-----------------------------------------------------------------------|------------------------------------------------------|----------|-------------|
| Integrantes o                                                                                                    | omisión directiva*                                                                                                    | :                                                                                                    |                                                                       |                                                      |          |             |
| Ingrese integrar                                                                                                    | ties consejo directivo                                                                                                    |                                                                                                    |                                                                       |                                                      |          |             |
| Ingrese númer                                                                                                    | o de Cédula de Identi                                                                                                    | dad y precione el loono                                                                                                    | de lupa para completar                                                | datos personales.                                    |          |             |
| Recuerde que t                                                                                                    | odos los campos son n                                                                                                    | aqueridos.                                                                                                    |                                                                       |                                                      |          |             |
| Debe ingresar k                                                                                                    | os datos de Presidente,                                                                                                    | , Secretario y Tesorero                                                                                                    |                                                                       |                                                      |          |             |
| Acciones                                                                                                    | а                                                                                                    | Nombre                                                                                                    | Apellido                                                              | Mal                                                  | Talatono | Rd          |
| ×٩                                                                                                    |                                                                                                    |                                                                                                    |                                                                       |                                                      |          | Sk 🗸        |
| + Agregar fila                                                                                                    |                                                                                                    |                                                                                                    |                                                                       |                                                      |          |             |
|                                                                                                    |                                                                                                    |                                                                                                    |                                                                       |                                                      |          |             |
|                                                                                                    |                                                                                                    |                                                                                                    |                                                                       |                                                      |          |             |
| ¿La cooper                                                                                                    | rativa cuenta 20 o más                                                                                                    | S                                                                                                    |                                                                       |                                                      |          |             |
|                                                                                                    | soods /":                                                                                                    | U No                                                                                                    |                                                                       |                                                      |          |             |
|                                                                                                    |                                                                                                    |                                                                                                    |                                                                       |                                                      |          |             |
|                                                                                                    |                                                                                                    |                                                                                                    |                                                                       |                                                      |          |             |
| Integrantes o                                                                                                    | omisión Fisoal:                                                                                                    |                                                                                                    |                                                                       |                                                      |          |             |
| Integrantes o<br>Ingrese integrar                                                                                                    | omisión Fiscal:<br>ries comisión fiscal                                                                                                    |                                                                                                    |                                                                       |                                                      |          |             |
| Integrantes o<br>Ingrese integrar<br>Ingrese númer                                                                                                    | omisión Fiscal:<br>Nas comisión fiscal<br>o de Cédula de IdenSi                                                                                                    | dad y precione el loono                                                                                                    | de lupa para completar                                                | datos personales                                     |          |             |
| Integrantes o<br>Ingrese integrar<br>Ingrese númer<br>Recuerde que t                                                                                                    | omisión Fisoal:<br>nas comisión fiscal<br>o de Cédula de IdenBi<br>odos los campos son re                                                                                                    | dad y precione el locno<br>aqueridos.                                                                                                    | de lupa para completar                                                | datos personales                                     |          |             |
| Integrantes o<br>Ingrese integrar<br>Ingrese númer<br>Recuerde que t<br>Debe ingresar k                                                                                                    | omisión Fisoal:<br>Itas comisión fiscal<br>o de Cédula de Identi<br>odos los campos son ri<br>os datos de Presidente,                                                                                                    | dad y precione el locno<br>aquaridos.<br>, Sacratario y Tesoraro                                                                                         | de lupa para completar                                                | datoc personales                                     |          |             |
| Integrantes o<br>Ingrese integrar<br>Ingrese númer<br>Recuerde que t<br>Debe ingresar k<br>Acciones                                                                                                    | omisión Fiscal:<br>nas comisión fiscal<br>o de Cédula de Identi<br>odos los campos son n<br>os datos de Presidente<br>CI                                                                                                    | dad y precione el locno<br>aquaridos.<br>, Secretario y Tesoraro<br>Nombre                                                                               | de lupa para completar<br>Apellido                                    | datoc personales<br>Mail                             | Talatono | Ral         |
| Integrantes o<br>Ingrese integrar<br>Ingrese número<br>Recuerde que to<br>Debe ingresar k<br>Acciones<br>X Q                                                                                                    | omición Fiscal:<br>nas comisión fiscal<br>o de Cédula de Identi<br>odos los campos son ru<br>os datos de Presidente<br>Cl                                                                                                    | dad y precione el loono<br>aqueridos.<br>, Sacretario y Tesonero<br>Nombre                                                                               | de lupa para completar<br>Apellido                                    | datos personales<br>Mail                             | Talatono | Rai<br>Sc 💙 |
| Integrantes o<br>Ingrese Integrar<br>Ingrese númer<br>Recuerde que tr<br>Debe ingresar k<br>Acciones<br>X Q                                                                                                    | omición Fisoal:<br>nes comisión fiscal<br>o de Cédula de Identi<br>ados los campos son re<br>os datos de Presidente<br>CI                                                                                                    | dad y precione el loono<br>equeridos.<br>, Secretario y Tesorero<br>Nombre                                                                               | de lupa para completar<br>Apallido                                    | datos personales<br>Mall                             | Talatono | Rol<br>St 💙 |
| Integrantes o<br>Ingrese integrar<br>Ingrese nümer<br>Recuerde que to<br>Debe ingresar k<br>Acciones<br>X Q<br>+ Agregar fila                                                                                                    | omición Fisoal:<br>nes comisión fiscal<br>o de Cédula de Identifi<br>ados los campos son re<br>as datos de Presidente<br>CI                                                                                                    | dad y precione el loono<br>equeridos.<br>, Secretario y Tesonero<br>Nombre                                                                               | de lupa para completar<br>Apellido                                    | datos personales<br>Mail                             | Talatono | Rai<br>Si 💙 |
| Integrantes o<br>Ingrese integrar<br>Ingrese nümer<br>Recuerde que to<br>Debe ingresar k<br>Acciones<br>X Q<br>+ Agregar fila                                                                                                    | omición Fisoal:<br>nes comisión fiscal<br>o de Cédula de Identifi<br>ados los campos son re<br>os datos de Presidente<br>CI                                                                                                    | ded y precione el loono<br>equeridos.<br>, Secretario y Tesorero<br>Nombre                                                                               | de lupa para completar<br>Apelido                                     | datos personales<br>Mail                             | Telefono | Ral<br>Sa 🍾 |
| Integrantes o<br>Ingrese integrar<br>Ingrese númer<br>Recuerde que tr<br>Debe ingresar k<br>Acciones<br>X Q<br>+ Agrogar fila                                                                                                    | omición Fisoal:<br>Ites comisión fisoal<br>o de Cedula de Identifi<br>odos los campos son ro<br>os datos de Presidente<br>Cl                                                                                                    | ded y precione el loono<br>aqueridos.<br>, Secretario y Tesonero<br>Nombre                                                                               | de lupa para completar<br>Apalido                                     | datos personales<br>Mali                             | Taletono | Rai<br>Sa 💙 |
| Integrantes o<br>Ingrese integrar<br>Ingrese númer<br>Recuerde que tr<br>Debe ingresar k<br>Acciones<br>X Q<br>+Agregar fila<br>Integrantes o                                                                                                    | omisión Fisoal:<br>tes comisión fiscal<br>o de Cedula de Identifi<br>odos los campos son re<br>as datos de Presidente<br>Cl                                                                                                    | dad y precione el loono<br>aqueridos.<br>, Secretario y Tesorero<br>Nombre                                                                               | de lupa para completar                                                | datos personales<br>Mail                             | Talatono | Ral<br>Sa 💙 |
| Integrantes o<br>Ingrese integrar<br>Ingrese númer<br>Recuerde que tr<br>Debe ingresar k<br>Acciones<br>X Q<br>+Agregar fila<br>Integrantes o<br>Ingrese integrar                                                                                                    | omisión Fisoal:<br>tes comisión fiscal<br>o de Cedula de Identifi<br>odos los campos son ri<br>as datos de Presidente,<br>Cl                                                                                                    | ded y precione el loono<br>aqueridos.<br>, Secretario y Tesorero<br>Nombre                                                                               | de lupa para completar                                                | datos personales<br>Malt                             | Talatono | Rai<br>Sx 💙 |
| Integrantes o<br>Ingrese integrar<br>Ingrese númer<br>Recuerde que b<br>Debe ingresar k<br>Acciones<br>Acciones | omisión Fisoal:<br>nas comisión fiscal<br>o de Cedula de Identifi<br>odos los campos son ri<br>as datos de Presidente,<br>CI<br>CI<br>CI<br>CI<br>CI<br>CI<br>CI<br>CI<br>CI<br>CI<br>CI<br>CI<br>CI                                                                                 | dad y precione el loono<br>aquaridos.<br>, Sacretario y Tesoraro<br>Nombra                                                                               | de lupa para completar                                                | datos personales                                     | Talatono | Roi<br>Sx 💙 |
| Integrantes o<br>Ingrese integrar<br>Ingrese númer<br>Recuerde que t<br>Debe ingresar k<br>Acciones<br>Acciones | eomisión Fiscal:<br>nas comisión fiscal<br>o de Cédula de Identit<br>odos los campos son ri<br>as datos de Presidente<br>Cri<br>Cri<br>Cri<br>comisión fomento:<br>nas Comisión fomento:<br>nas Comisión fomento:                                                                    | dad y precione el loono<br>aquaridos.<br>, Sacretario y Tasonaro<br>Nombre                                                                               | de lupa para completar                                                | datoc personales                                     | Talatono | Rol<br>Sx 💙 |
| Integrantes o<br>Ingrese integrar<br>Ingrese númer<br>Recuerde que t<br>Debe ingresar k<br>Acciones<br>X Q<br>+Agregar fila<br>Integrantes o<br>Ingrese integrar<br>Ingrese númer<br>Recuerde que t<br>Debe ingresar k                                                                                                    | omisión Fisoal:<br>Itas comisión fisoal<br>o de Cedula de Identifi<br>odos los campos son re<br>as datos de Presidente<br>Cl<br>Cl<br>comisión fomento:<br>Itas Comisión fomento:<br>o de Cedula de Identific<br>odos los campos son re<br>as datos de Presidente                    | ded y precione el loono<br>aqueridos.<br>, Secretario y Tasonero<br>Nombre<br>                                                                           | de lupa para completar                                                | datos personales<br>Mali                             | Talatono | Ral<br>Sa 💙 |
| Integrantes o<br>Ingrese integrar<br>Recuerde que t<br>Debe ingresar k<br>Acciones<br>× Q<br>+ Agregar fila<br>Integrantes o<br>Ingrese integrar<br>Recuerde que t<br>Debe ingresar k                                                                                                    | omisión Fisoal:<br>tes comisión fiscal<br>o de Cedula de Identifi<br>odos los campos son re<br>as datos de Presidente<br>CI<br>comisión fomento:<br>tes Comisión fomento:<br>tes comisión fomento:<br>o de Cédula de Identificados los campos son re<br>as datos de Presidente<br>CI | ded y precione el loono<br>equeridos.<br>, Secretario y Tesorero<br>Nombre<br>ded y precione el loono<br>equeridos.<br>, Secretario y Tesorero<br>Nombre | de lupa para completar                                                | datos personales<br>Mail<br>datos personales<br>Mail | Talatono | Rai<br>Sa 💙 |
| Integrantes o<br>Ingrese integrar<br>Ingrese númer<br>Recuerde que t<br>Debe ingresar k<br>Acciones<br>* Agrogar file<br>Integrantes o<br>Ingrese integrar<br>Recuerde que t<br>Debe ingresar k<br>Acciones<br>X Q                                                                                                    | omisión Fisoal:<br>tes comisión fisoal<br>o de Cédula de Identifi<br>odos los campos son re<br>as datos de Presidente<br>Cl<br>comisión fomento:<br>tes Comisión fomento<br>o de Cédula de Identifi<br>odos los campos son re<br>as datos de Presidente<br>Cl                        | ded y precione el loono<br>equeridos.<br>Secretario y Tesorero<br>Nombre<br>ded y precione el loono<br>equeridos.<br>Secretario y Tesorero<br>Nombre     | de lupa para completar Apolido de lupa para completar Apolido Apolido | datos personales<br>Mali<br>datos personales<br>Mali | Taletono | Rd<br>St ¥  |

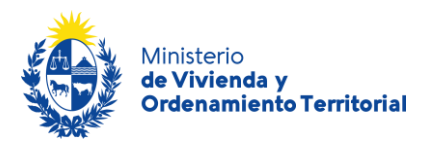

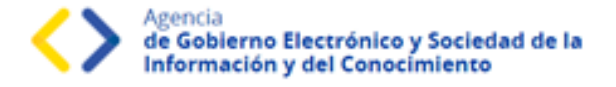

**Documentación Notarial:** Adjunte el Certificado Notarial en formato .pdf o .zip, utilizando el botón *Subir archivo*. En caso de requerirlo, tiene a disposición el modelo de certificado notarial que le será solicitado por MVOT.

**Atención**: La carga de los archivos podría demorar algunos minutos, en función del peso del mismo y su velocidad de conexión a internet.

| Documentación — Certificado Notarial*: | • Subir archivo                                                                                                    |
|----------------------------------------|----------------------------------------------------------------------------------------------------|
| Descargue el modelo de Certificado Not | Tamaño máximo de archivo 15 MB. Formato de archivo permitidos: pdf, zip.<br>Aclaracion: El zip debe contener unicamente archivos pdf.<br>arial |
| <u> </u>                               | Q Histórico de Trámites                                                                                                    |

A continuación, haga click en el botón **Siguiente**, (opcionalmente podrá utilizar el botón de guardar y cerrar para retomar y completar la solicitud más tarde).

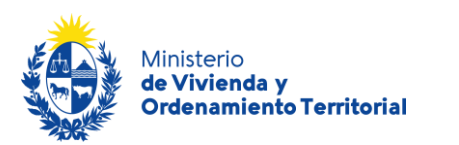

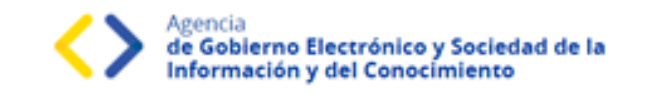

| 1                                     | 2                                    | 3                     |
|---------------------------------------|--------------------------------------|-----------------------|
| Información general de la Cooperativa | Información y documentación Notarial | Informacion Adicional |

Información adicional o solicitada desde MVOT: En caso de ser requerido, podrá agregar información aclaratoria para el trámite.

| Aclaraciones:            |                                               |
|--------------------------|-----------------------------------------------|
|                          |                                               |
| Información Adicional:   | Subir archivo                                 |
|                          | Información adicional o solicitada desde MVOT |
| Información Adicional 2: |                                               |
|                          | Información adicional o solicitada desde MVOT |
|                          |                                               |

A continuación, haga click en el botón **Siguiente**, (opcionalmente podrá utilizar el botón de guardar y cerrar para retomar y completar la solicitud más tarde).

Para completar su solicitud <u>es importante que presione el botón **Finalizar**</u>, mientras no lo presione, podrá volver a atrás y corregir los datos ingresados. **Una vez presionado el botón Finalizar, el sistema enviará su solicitud para ser evaluado por parte de funcionarios de MVOT.** 

\*Recuerde: Si bien este trámite es completamente web, el MVOT podría citarlo para presentar la documentación original que respalde las declaraciones realizadas.

| Cooperativas de vivienda: Renovación de Autoridades |                                                                                                   |             |  |
|-----------------------------------------------------|---------------------------------------------------------------------------------------------------|-------------|--|
|                                                     | Paso final<br>Para confirmar y enviar el formulario a la siguiente etapa haga click en Finalizar. |             |  |
| <u> </u>                                            |                                                                                                   | ✓ Finalizar |  |

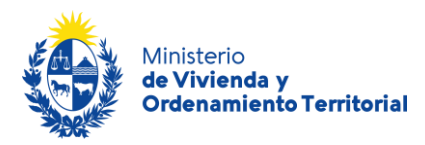

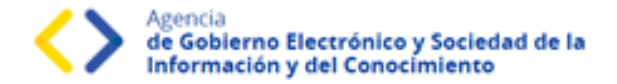

## Validación del trámite

Luego de que los funcionarios de MVOT validen los datos ingresados, el sistema le envía un correo electrónico con el resultado del análisis documental, pudiendo ser de aprobación o correcciones de los datos aportados.

En caso de **necesitar correcciones**, recibirá un correo electrónico con las **observaciones adjuntas** y el enlace correspondiente para acceder a su bandeja de trámites. El trámite regresará a la etapa de inicio de solicitud, para que se realicen los cambios correspondientes.

Contará con un **plazo de 30 días para las realizar las correcciones correspondientes**, pasado el plazo, deberá iniciar una nueva solicitud.

Estimado/a solicitante, Las autoridades de la cooperativa han sido actualizadas satisfactoriamente. Este es un correo automático que no recibe respuestas. Atentamente, Depto. de Registro y Control de Cooperativas de Vivienda y Fondos Sociales de Vivienda Dirección Nacional de Vivienda Ministerio de Vivienda y Ordenamiento Territorial.

A medida que las áreas Notarial y Social aprueben su solicitud, irá recibiendo correos electrónicos con los mensajes de avance del trámite:

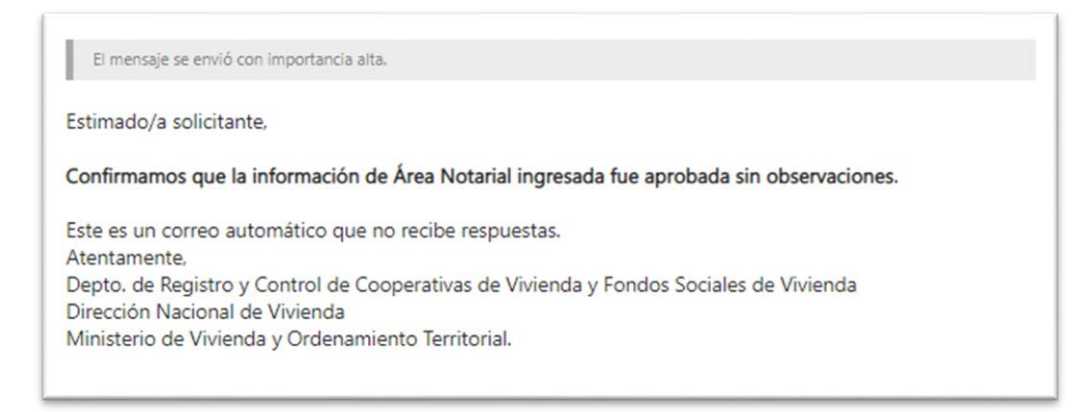

Cuando el trámite se encuentre aprobado, recibirá un correo electrónico avisándole que las nuevas autoridades de la cooperativa de vivienda han sido registradas en MVOT.

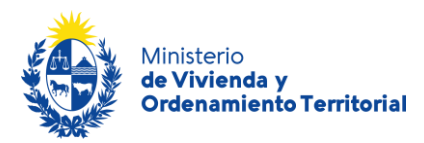

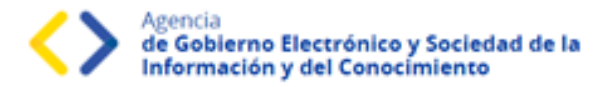

## ¿Qué es la bandeja Mis Trámites?

En la bandeja de Mis Trámites se visualizan los trámites que usted ha iniciado frente al MVOT.

Haga click en el botón Ver historial para visualizar las etapas realizadas del trámite.

| Listado de trámites               | Trái | mites en que ha par                            | ticipado        |                    |                         |            |                   |
|-----------------------------------|------|------------------------------------------------|-----------------|--------------------|-------------------------|------------|-------------------|
| Bandeja de entrada<br>Sin asignar |      |                                                |                 |                    |                         |            | Búsqueda avanzada |
| Mis trámites                      | ld   | Nombre                                         | Etapa<br>Actual | Documento          | Fecha<br>Modificación   | Estado     | Acciones          |
|                                   | 7845 | 2 Renovación de Autoridades de<br>Cooperativas |                 | uy-ci-<br>52371241 | 13.dic.2022<br>11:03:19 | Completado | Ver historial +   |

Luego, haga click en las opciones desplegadas para visualizar el formulario en modo solo lectura.

| icciones                       |
|--------------------------------|
| Ver historial +                |
| Ingreso de una nueva solicitud |
| Información Notarial           |
| Análisis Área Notarial         |
| Validar documentación          |

Los campos que verá en la grilla de sus trámites son los siguientes:

| Campo              | Descripción                                                                                       |
|--------------------|---------------------------------------------------------------------------------------------------|
| ID                 | Identificador único del trámite.                                                                  |
| Nombre             | Nombre del trámite iniciado.                                                                      |
| Documento          | Número de documento de la persona solicitante del trámite.                                        |
| Fecha Modificación | Fecha, año, hora, minutos y segundos de la última modificación del trámite.                       |
| Vencimiento        | Fecha de vencimiento en caso de que aplique tiempo máximo para levantar observaciones al trámite. |
| Estado             | Estado del trámite realizado (Pendiente, Completado).                                             |
| Acciones           | Botón <b>Ver historial</b>                                                                        |

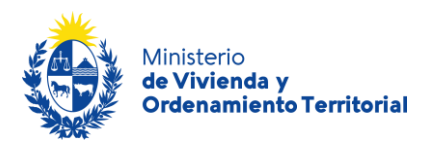

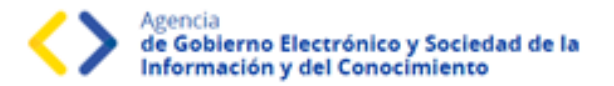

## ¿Dónde puedo realizar consultas?

#### En el Ministerio de Vivienda y Ordenamiento Territorial (MVOT):

- Vía mail: registrocooperativa@mvot.gub.uy
- En forma telefónica a través del teléfono (+598) 2917 0710 Ints.: 2141 / 2142 / 2008.
- En forma presencial en 25 de mayo 402 Dpto. Registro de Ejecutores Externos y en <u>Oficinas Locales de MVOT</u> en todo el país de lunes a viernes de 9:00 a 16:00 hrs.

#### En los canales de Atención Ciudadana:

- En forma telefónica a través del 0800 INFO (4636) o \*463.
- Vía web a través del mail: <u>atencionciudadana@agesic.gub.uy</u>
- En forma presencial en los Puntos de Atención Ciudadana, ver direcciones en <u>www.atencionciudadana.gub.uv</u>